## How to submit your paper?

### Step 1. Log in to your account at <u>HERE</u>

If you don't have the account, please create a new one first If you forgot your password, please click" forgot your password" to get it back

| Login to your account    |
|--------------------------|
| User ID (Email)          |
| Password                 |
| (Use 6 to 12 characters) |
| Forgot your password ?   |

Step

| Cindy Lee , Welcome ! | Logout |
|-----------------------|--------|
| Paper Submission      |        |
| Mailbox               |        |
| Update Profile        |        |

## Step 3. Click "add" at page of paper status

## PAPER STATUS

Add

# Step 4. Fill out the submission detail and click "Submit" to complete the submission

| Paper No.           | Auto numbering                                                                                                |
|---------------------|----------------------------------------------------------------------------------------------------|
| * Paper Title       |                                                                                                    |
| * Paper scope       | Not Selected                                                                                                  |
| * Presentation Type | Oral O Poster *IMPACT committee reserves the right to adjust the presentation type due to program arrangement |
| * Author Identity   | ○ Student ○ Non-Student(Industries or Professors) ○ Invited Speaker                                           |
| * Author List       | Cindy Lee                                                                                                    |
| * Abstract          | Must be in 800 words or less                                                                                  |
| * Speaker Bio       | Must written in English                                                                                       |
|                     | Choose File No file chosen<br>(pdf file)                                                                      |
| Submit              | (pdf file)                                                                                                    |

#### Q&A

Adding a new submission

1. How to revise my submission information? Log in  $\rightarrow$  Paper Submission  $\rightarrow$  Edit  $\rightarrow$  Information modification $\rightarrow$ Update

2. Can I submit more than one paper? Yes, after one submission, you may click "add" to submit another one

3. Why can't I upload the abstract? Only abstract in pdf file is accepted

Should you have any further question, please feel free to contact Secretariat Email: <a href="mailto:service@impact.org.tw">service@impact.org.tw</a> Tel: +886-3-3815659 #407